## 2) Web ブラウザの設定

## (1)Web ブラウザについて

Web ブラウザはインターネット上にある様々な Web コンテンツを表示・閲覧するための ソフトウェアです。現在、インターネットで主に利用されている Web ブラウザとしては、様々 なものがありますが、ここでは Microsoft Internet Explorer の設定について記述します。

## (2)Internet Explorer 8の設定

(注 1) Windows 7 では Internet Explorer 8 が推奨環境となっております。

(注 2) IEをお使いにならない方は設定不要です。

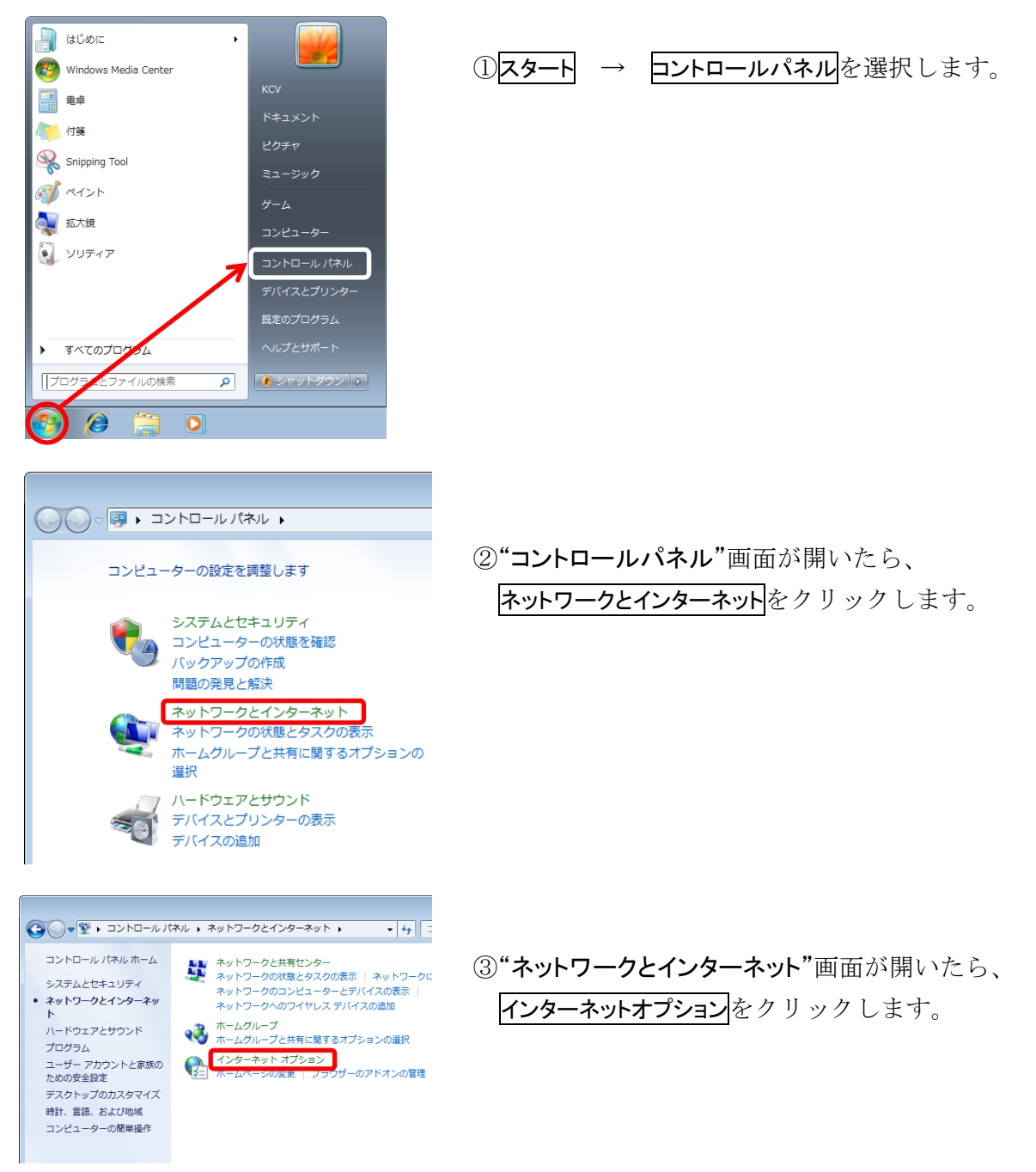

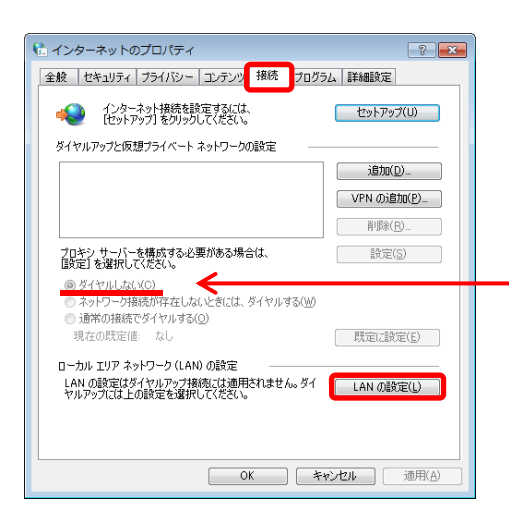

| ④[ <b>接続</b> ]タブをクリックし、 | LAN の設定 |
|-------------------------|---------|
| ボタンをクリックします。            |         |

"ダイヤルアップと仮想プライベートネットワークの 設定"にダイヤルアップの設定がある場合は、[ダイ ヤルしない]を選択してください。

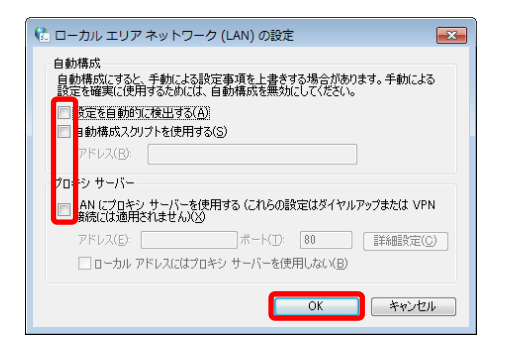

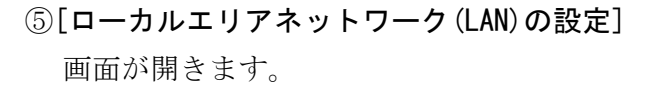

全てにチェックが入っていないことを確認したら、 OK ボタンをクリックします。

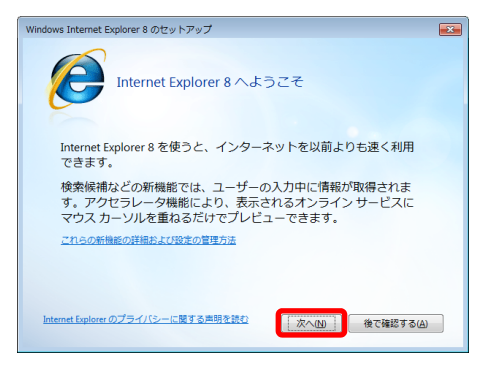

⑥ ①の画面に戻り、スタート → すべてのプログラム
→ Internet Explorer を起動します。

[Windows Internet Explorer 8 のセットアップ] 画面が 表示されるので、次へボタンをクリックします。

※ご利用のパソコンによっては、[Windows Internet Explorer 8 のセットアップ]画面が表示されずに、 パソコンメーカー等のホームページに接続されることがあります。 その場合、すぐにインターネットをご利用いただけますので、以下の手順(⑦~⑨)は不要です。

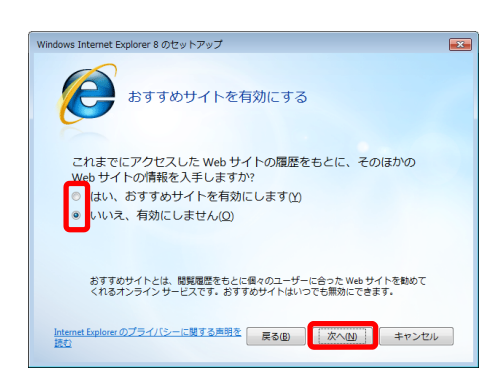

 ⑦おすすめサイトを有効・無効を選択します。
「はい」、または「いいえ」をクリック後、次へボタンを クリックします。
おすすめサイトとは
閲覧履歴をもとに個々のユーザーに合った Web サイト を勧めてくれるオンラインサービスです。
いつでも「有効」、「無効」を切り換えることができます。

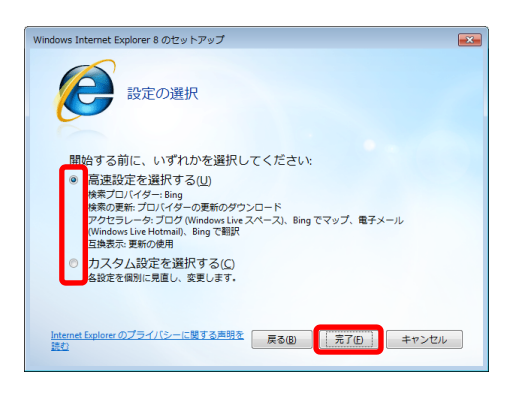

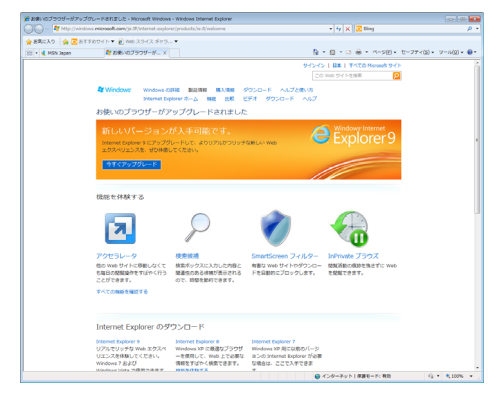

⑧ 設定の選択を行います。 「高速設定を選択する」、または「カスタム設定を選択 する」をクリック後、完了ボタンをクリックします。

※よくわからない場合は、「高速設定を選択する」を 選択してください。

⑨ Internet Explorer 9 のホームページが表示されます。

以上で設定は終了です。

※ もし、オフラインで表示されない場合は…

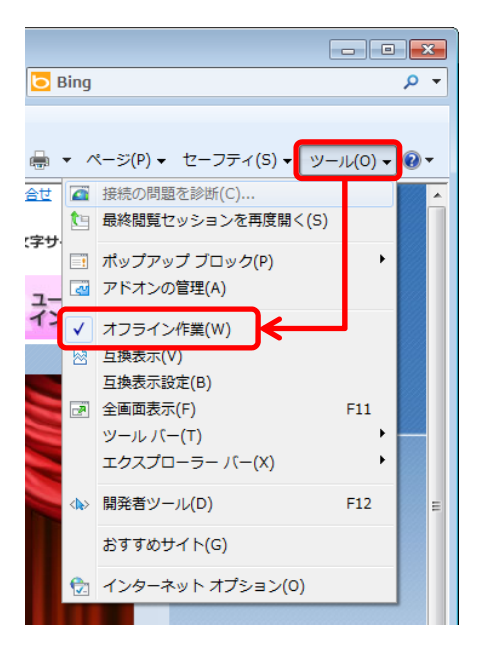

[ツール]をクリックして、[オフライン作業]に チェックが入っていないか確認します。 入っている場合はチェックを外します。 ※チェックを外すと、 ♀ マークが表示されます。

再度、Internet Explorer を起動して、サイトが 表示されるか確認してください。